# W32-PIA48301

使用できる機種

サプライコントローラ+DC電源 PIA4830+PAS(1台)

PIA4830,PASシリーズ

| 品番             | GP-IBボード | 価格      | 動作環境                                        |  |
|----------------|----------|---------|---------------------------------------------|--|
| W32-PIA48301-R | ラトックシステム | 75,000円 | Windows7/8.1/10<br>(32bit or 64bit)         |  |
| W32-PIA48301-N | NI社      |         | Excel2010/2013<br>2016/2019<br>(32bit Only) |  |
|                |          |         |                                             |  |

菊水電子工業

院部
・Excelシート上に入力
同時に測定も行います
Excelシート上のデー
モードで順次コントロー
各設定値での保持時
また同時に、電圧・電
による測定も可能です
CC制御とCV制御を説
・多様な停止条件に
例えば、二次電池の
した時、自動的に出力

・Excelシート上に入力したデータを読込ながら、リアルタイムにDC電源装置を出力制御し、 同時に測定も行います。

Excelシート上のデータ(Max65,000)を読込ながらDC電源装置を指定したCV/CC制御 モードで順次コントロールします。制御対象となるDC電源は、1台だけです。

各設定値での保持時間は自由に設定できます。

また同時に、電圧・電流の各リードバック値の読込や、マルチメータなどの外部測定器 による測定も可能です。さらに、その読込値を判定し、出力を中断できます。同一の電源装置で CC制御とCV制御を混在して制御することはできません。

#### ・多様な停止条件により、出力を停止できます。

例えば、二次電池の定電流充電を行なう場合、停止電圧値を設定しておけば、その電圧に到達 した時、自動的に出力を停止します。

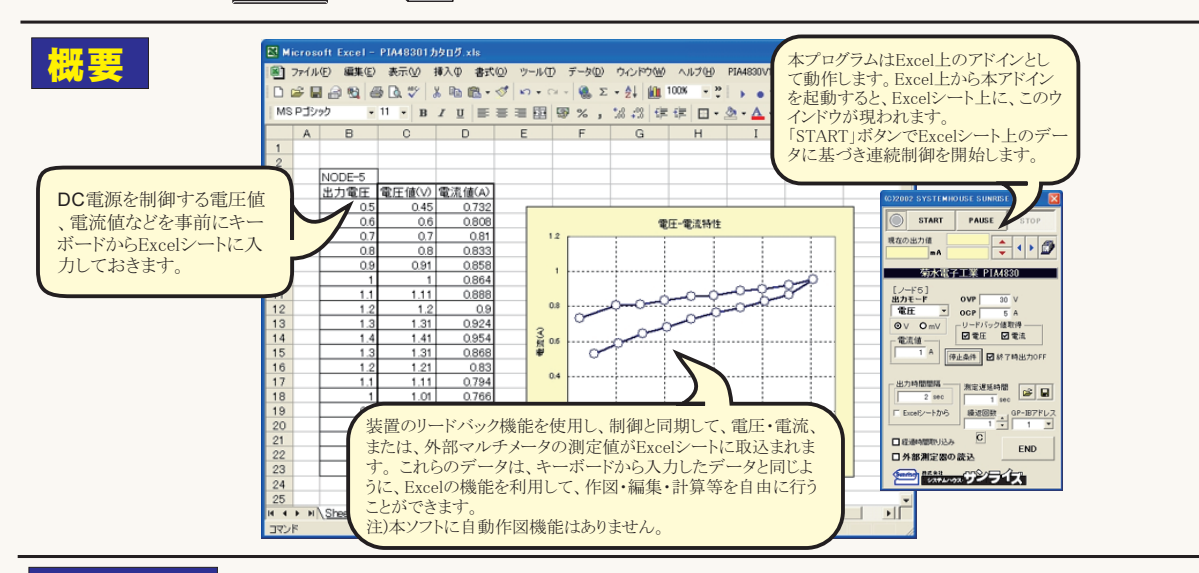

## 操作説明

### スタート前に、Excelシートに制御データを入力します。

アドインを起動する前に、Excelシートに電圧・電流などの制御値を制御順序にあわせて入力しておきます。 Excelシート上のどの位置に入力してもかまいませんが、制御と同時に測定値を取り込む場合は、入力した制御値の右側に測定値が入力されるため、制御値の入力位置は、Excelシートの左端に入力することをお勧めします。(下図参照)

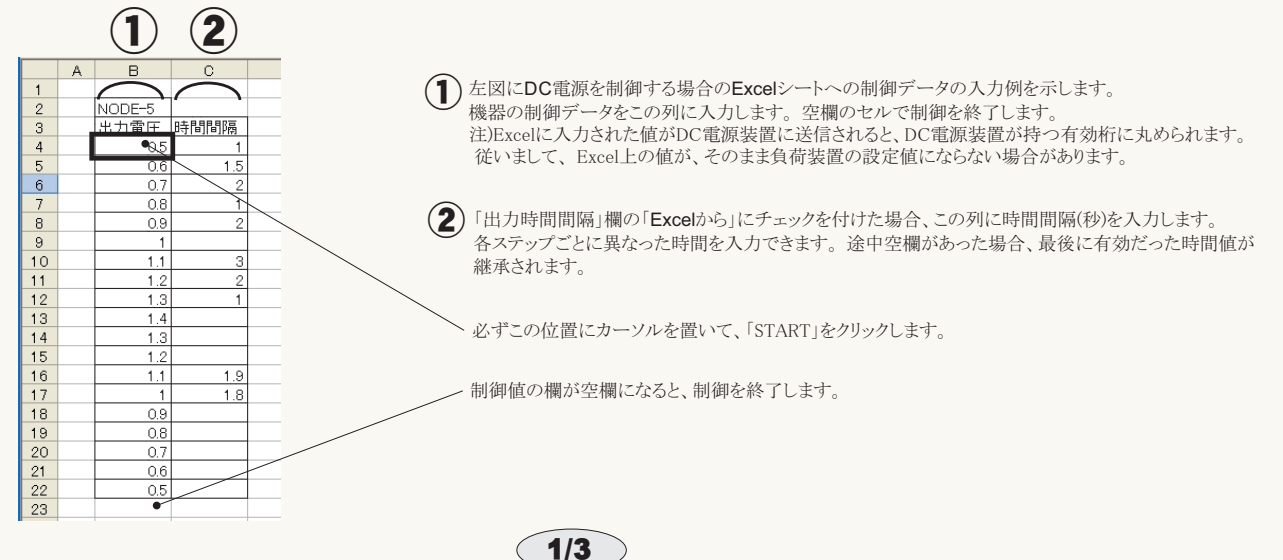

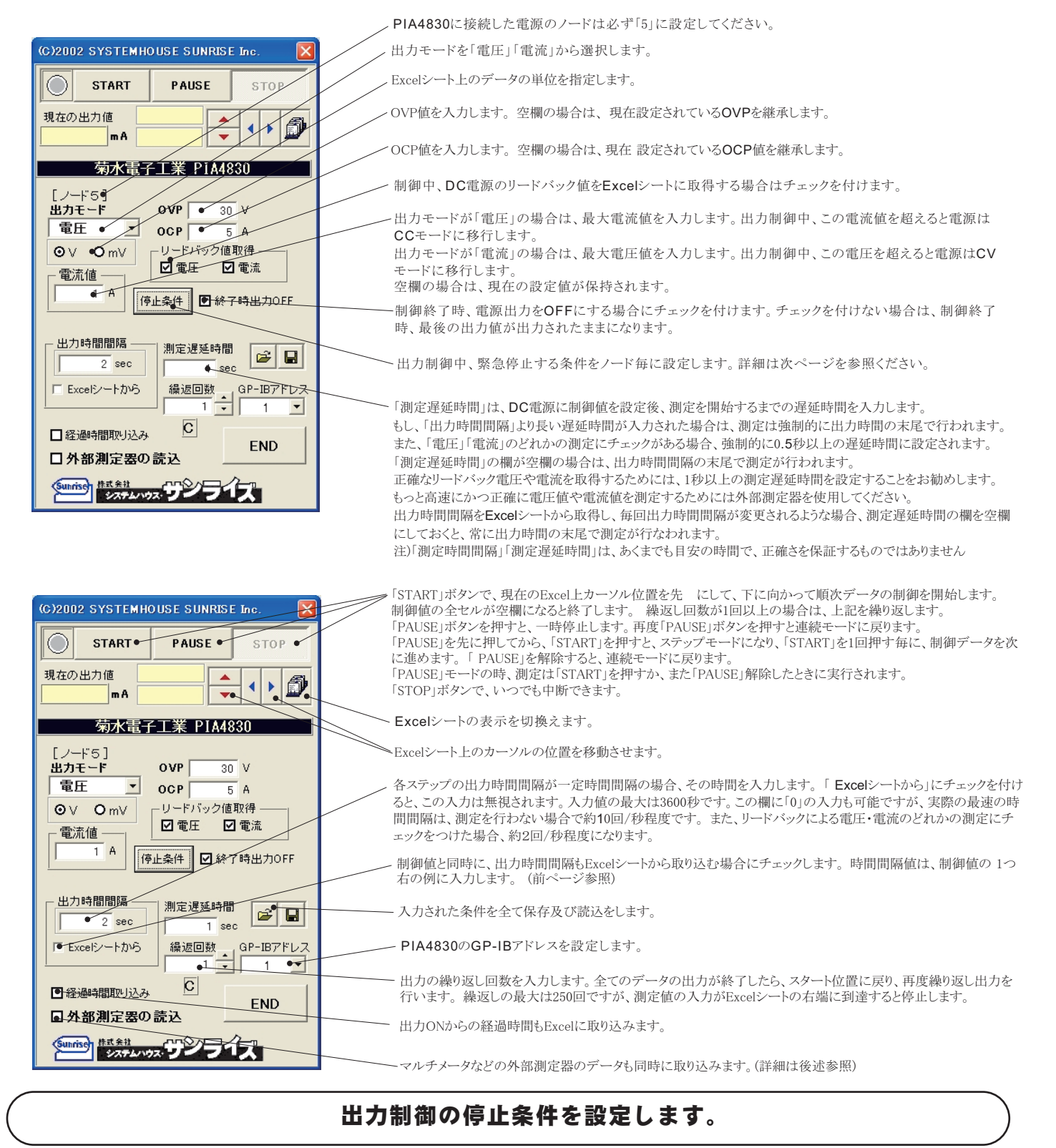

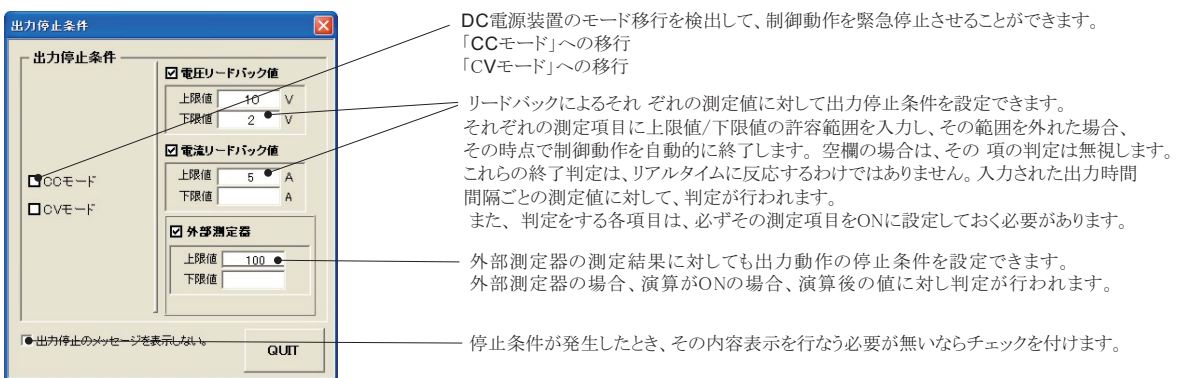

2/3

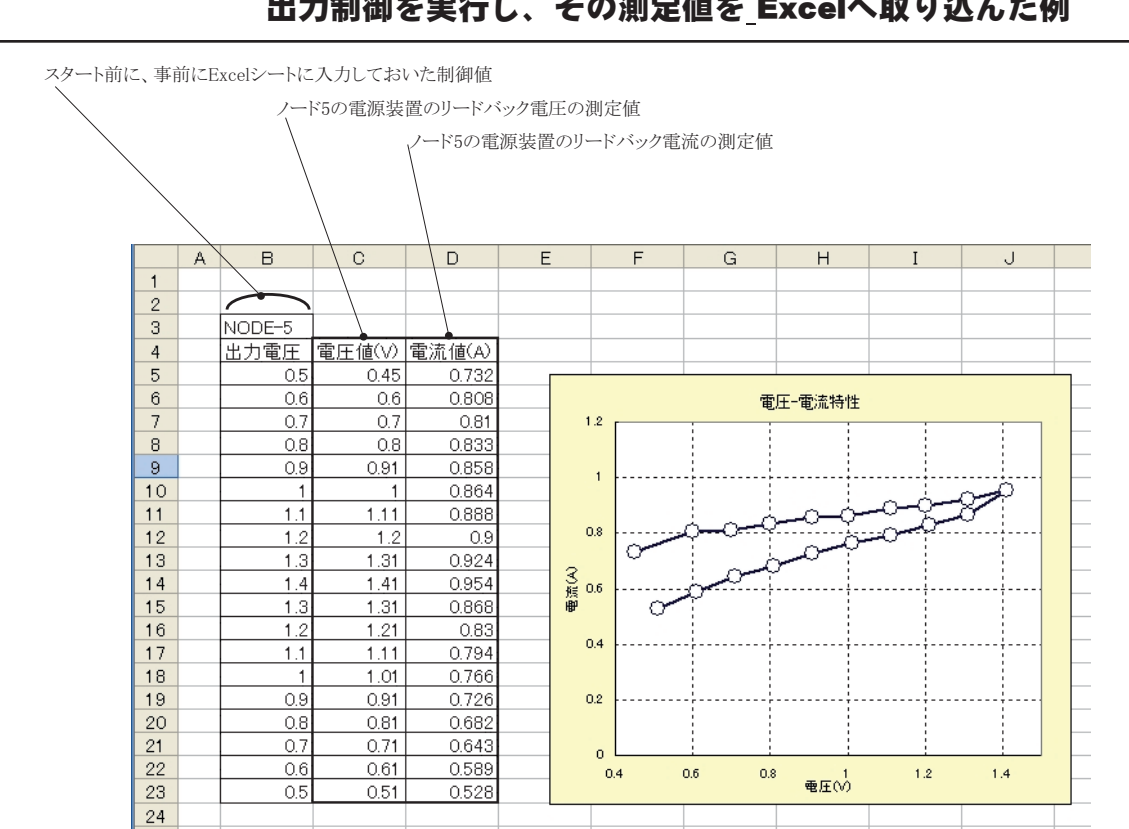

#### 外部測定器(マルチメータ等)の設定方法

外部測定器とはGP-IBでパソコンと接続されている必要があります。(下図)

外部測定器から送られてくるデータのフォーマットは、ASCIIであり、複数のデータの場合(Max10個)、データ間はコンマで区切られている必要が あります。

注)外部測定器からのデータ取り込みは、全ての測定器との通信を保証するものではありません。

|                                                       | 外部測定器のGP-IBアドレスを設定します。                                                                                                    |
|-------------------------------------------------------|----------------------------------------------------------------------------------------------------|
| 外部測定器の条件                                              | 測定器のデリミタを設定します。通常は、LF+EOIです。                                                                                                    |
|                                                       | 測定開始前に、測定器に送信するコマンドがある場合は、ここに入力します。ファンクションやレンジ切換えのコマンド<br>を入力します。通常は空欄です。                                                                                                    |
|                                                       | <ul> <li>もし、外部測定器からデータを受け取る時、クエリーコマンドを事前に送信する必要がある時、ここに送信する<br/>クエリコマンドを入力します。ほとんどの場合、空欄でOKです。</li> <li>もし、マルチメータがSCPIコマンド準拠のものでしたら、下記のコマンドのどれかが使用されます。</li> <li>:READ? :FETCH? :MEAS?</li> </ul> |
| O GET O*TRG ⊙任意⊐マンド                                   | ── 外部測定器のデータ受信時にトリガが必要な時、チェックをつけます。                                                                                                    |
| ✓ <u>演算実行</u><br>係数 A 1.0                             | 「GET」,「"*TRG"」,「任意コマンド」からトリガの方法を選択します。<br>通常は、「GET」の選択をします。<br>「任意コマンド」を選択した場合は、トリガコマンドをテキストボックスに入力します。                                                                                           |
| 係数 B 0.0 •<br>単位 User •                               | 外部測定器のデータに演算処理を行うときにチェックします。 複数のデータが受信された場合は、その全ての<br>データに、下記に入力した演算が行われます。                                                                                                    |
| 測定値に、下記の演算が行われた後、Excelへ入力されます。<br>入力値 = (別定値 - B) * A | <ul> <li>取り込んだデータに、下記演算を行った後、Excelへ入力します。</li> <li>Excelへの入力値=(測定器データ-B)*A</li> <li>パソコン</li> <li>GP-1B</li> </ul>                                                                                |
|                                                       | ヘッタとしてExcelへ人力する事項をここに入力します。 空欄の場合、「外部測定器」が入力されます。 PIA4830 PAS 外部測定器                                                                                                    |
|                                                       |                                                                                                    |

#### 出力制御を実行し、その測定値を\_Excelへ取り込んだ例

3/3